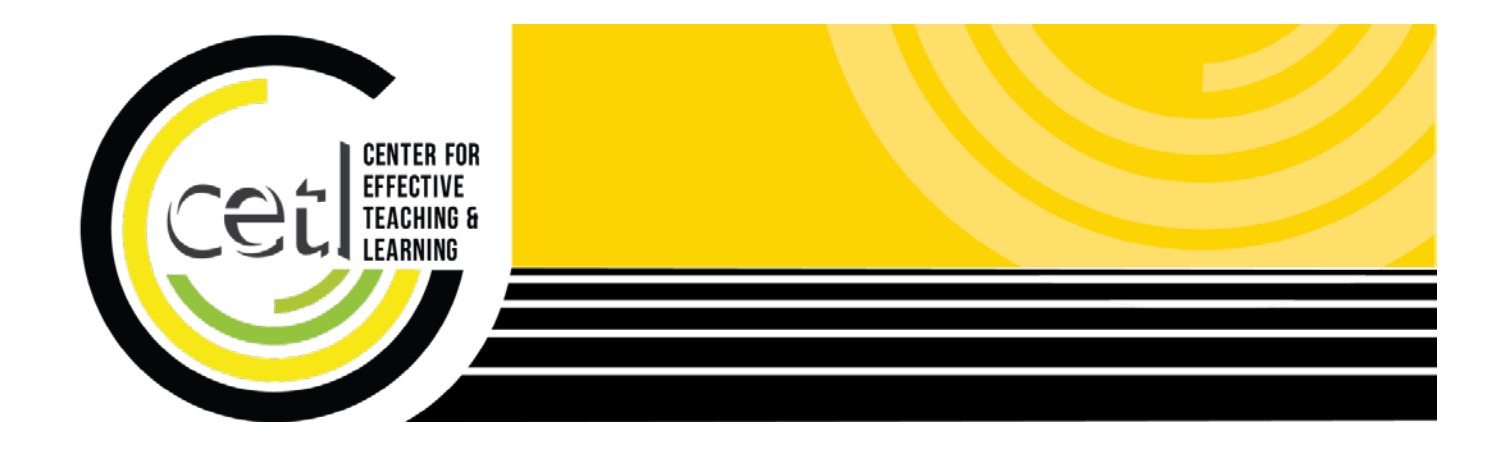

Youtube: Uploading Video

Center for Effective Teaching and Learning | **CETL** Fine Arts 138 Cal State L.A.

cetl@calstatela.edu (323) 343-6594

# **Table of Contents**

| Scope of this Guide                   | 1  |
|---------------------------------------|----|
| Benefits of Using Youtube             | 1  |
| Easy Video Management and Sharing     | 1  |
| Accessibility Features                | 1  |
| Uploading Video                       | 2  |
| Create a Youtube Account              | 2  |
| Set Video Privacy Setting             | 2  |
| Select Video to Upload                | 3  |
| Adding Video Information              | 3  |
| Viewing Uploaded Videos               | 4  |
| Sharing and Embedding                 | 5  |
| Linking to Video                      | 5  |
| Embedding                             | 6  |
| Video Library Management              | 7  |
| Editing Video Info and Description    | 7  |
| Adjusting Video Privacy Level         | 8  |
| Creating Playlists                    | 8  |
| Sharing Playlists                     | 9  |
| Ensuring Video Accessibility          | 10 |
| Using a Script to Add Closed Captions | 10 |
| Auto Generated Closed Captions        | 13 |
| Editing Auto Generated Captions       | 13 |
|                                       |    |

| Copyright Issues     | 16 |
|----------------------|----|
| Use and Permission   | 16 |
| DMCA Takedown Notice | 16 |

# Scope of this Guide

In this guide, you'll learn how to take a video file and upload it to Youtube making it easier to share and embed it in your course. To benefit the most from this guide, you should be familiar with creating or obtaining video files and the basics of uploading files to the Internet. Also, you should be familiar with creating and editing course pages in Moodle.

# **Benefits of Using Youtube**

### Easy Video Management and Sharing

Once you upload your video to Youtube, you can easily share it with your students. Videos can be added to playlists to assemble a collection of videos.

### **Accessibility Features**

Videos submitted to Youtube receive automatic captioning using Speech-to-Text. Although the caption accuracy may be low, as the video owner, you can edit the captions to improve accuracy.

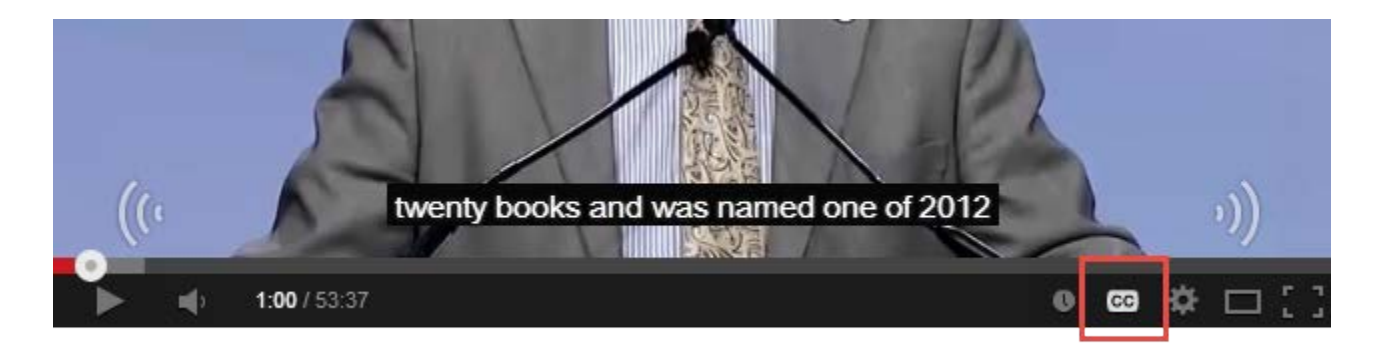

Youtube also features an interactive transcript, which let viewers see all the spoken words in the video.

Clicking on the words within the transcript plays the video from the point where those words are spoken. This is especially helpful if a student is looking for an unfamiliar word or a particular place in the video.

#### English (Automatic Captions) 🔻

- 0:28 months he's internationally known scholar 0
- 0:31 author and speaker his work focuses
- 0:35 on the implication that globalization and technology
- 0:38 on education he's design schools
- 0:42 that cultivate cultivate global competence develop computer games
- 0:47 for language learning and founded research and development institutions
- 0:51 to explore innovative education models is published over 100 articles
- 0:57 twenty books and was named one of 2012
- 1:00 10 most influential people in education technology
- 1:04 by taking learning magazine please help me welcome
- 1:08 doctor young job now
- 1:20 thank you moving crap to see

# **Uploading Video**

### **Create a Youtube Account**

Go to <u>www.youtube.com</u> and find the **Sign In** button at the top right. You may already have an account, especially if you use Gmail, Google Drive, or Google Docs. If you don't have an account, still click on the **Sign In** button, but find the **Create an Account** button at the bottom.

Once you've logged in, find the **Upload** button.

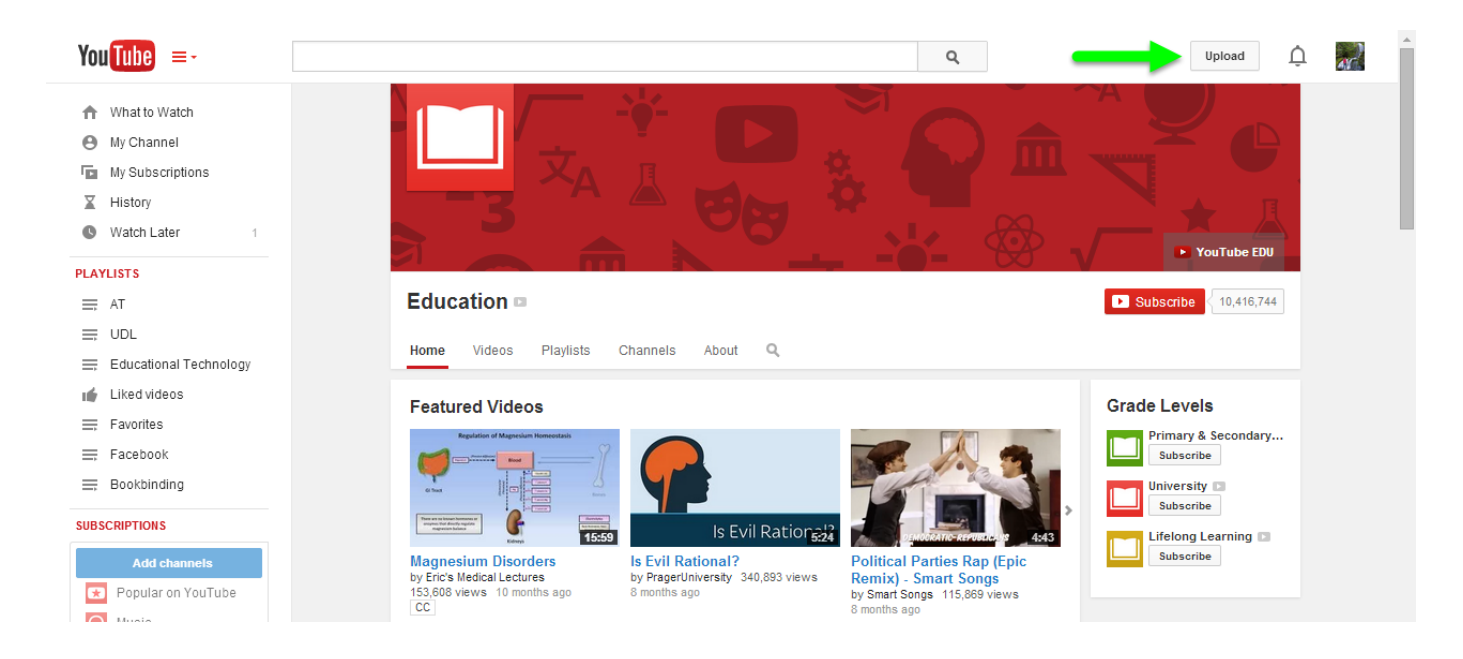

## Set Video Privacy Setting

Before uploading the video, be sure to choose a video privacy level. The default is **Public**. We suggest you set the privacy to **Unlisted** at first. With the video privacy set to **Unlisted**, only users with the link to the video will be able to find it and view it.

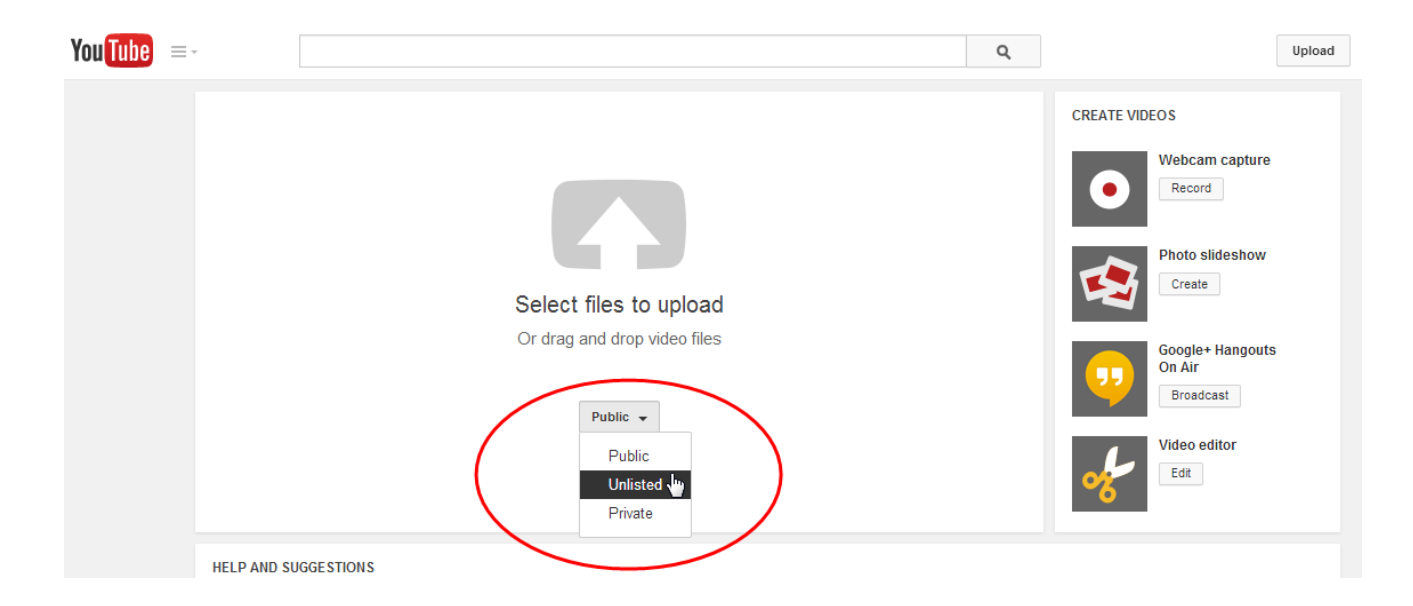

### Select Video to Upload

Click and drag the video file into the Youtube upload window.

| Provide Bin                                                                                                    | Upload - YouTube $\times$                                                                                                    |
|----------------------------------------------------------------------------------------------------|----------------------------------------------------------------------------------------------------|
| incespeie onit                                                                                                    | Image: Apps     Image: Apps     Image: App     Image: App     Image: |
|                                                                                                    | You Tube =- q                                                                                                    |
| Cer<br>Corganize      My Screen Recording     Search My Screen Recording     Organize     Play     Play all Share with     Burn New folder     Play     Play all Share with     Burn New folder     Play     Play all     Music     Pocuments     Music     Pictures     Videos | Select files to upload<br>Or drag and drop video files<br>Unlisted -                                                                                                    |
| P Computer (AA-P01-F 🗸                                                                                                    | HELP AND SUGGESTIONS                                                                                                    |
| My Screen Recording Length: 00:00:33 Frame width: 1280<br>MP4 Video Size: 797 KB                                                                                                    | By submitting your videos to YouTube, you acknowledge that you agree to YouTube's Terms of Service and Com<br>Please be sure not to violate others' copyright or privacy rights. Learn more                                                                                                    |

### **Adding Video Information**

While the video uploads and processes, be sure to name your video and provide a brief description. Click **Done** when finished adding the name and description.

| You Tube =-                                                                                      |                                                                                                    | Q           |                         | Upload                        | Ų | 45 |
|--------------------------------------------------------------------------------------------------|----------------------------------------------------------------------------------------------------|-------------|-------------------------|-------------------------------|---|----|
| Upload status:<br>Upload completel<br>Vour video will be live at:<br>http://youtu.be/MFP4vJXcMBA | PROCESSING DONE         Image: Click "Done" to confirm.         Basic info       Advanced settings         Using Microsoft Excel         Description         Tags (e.g., albert einstein, flying pig, mashup)         Suggested tags: + Microsoft Excel (Software)         + Microsoft Corporation (Venture Funded Company)         VIDEO THUMBNALLS <sup>®</sup> Thumbnail selections will appear when the video has finished processing. | L Unli + Ac | isted<br>dd to playlist | Done<br>25 are not yet saved. |   |    |
|                                                                                                  |                                                                                                    |             | Video Manager           | + Add more videos             |   |    |

# **Viewing Uploaded Videos**

To see all the videos you have uploaded to your account go to the Creator Studio.

- 1. Click on your profile button at the top right corner of the Youtube window.
- 2. Click on the Creator Studio button.
- 3. Click on Video Manager to see your video library.

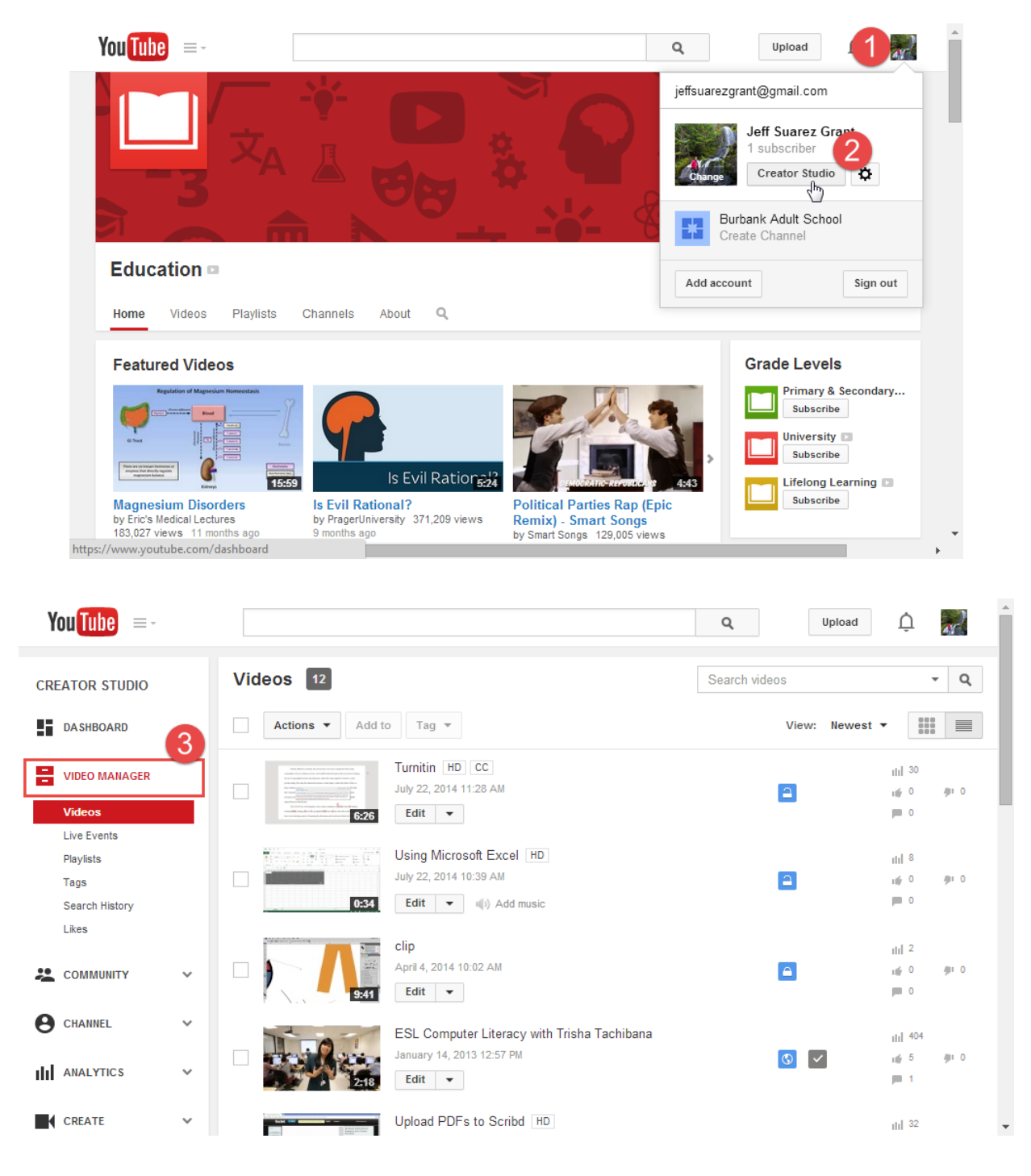

**NOTE**: Click on the name of the video or the video thumbnail to view the video.

# Sharing and Embedding

### Linking to Video

By copying and pasting the video link into your course page, students click on the link to view the video on Youtube. First find the video in Creator Studio.

- 1. Under the video, click Share.
- 2. Copy the video link.
- 3. Paste the link into your course page.

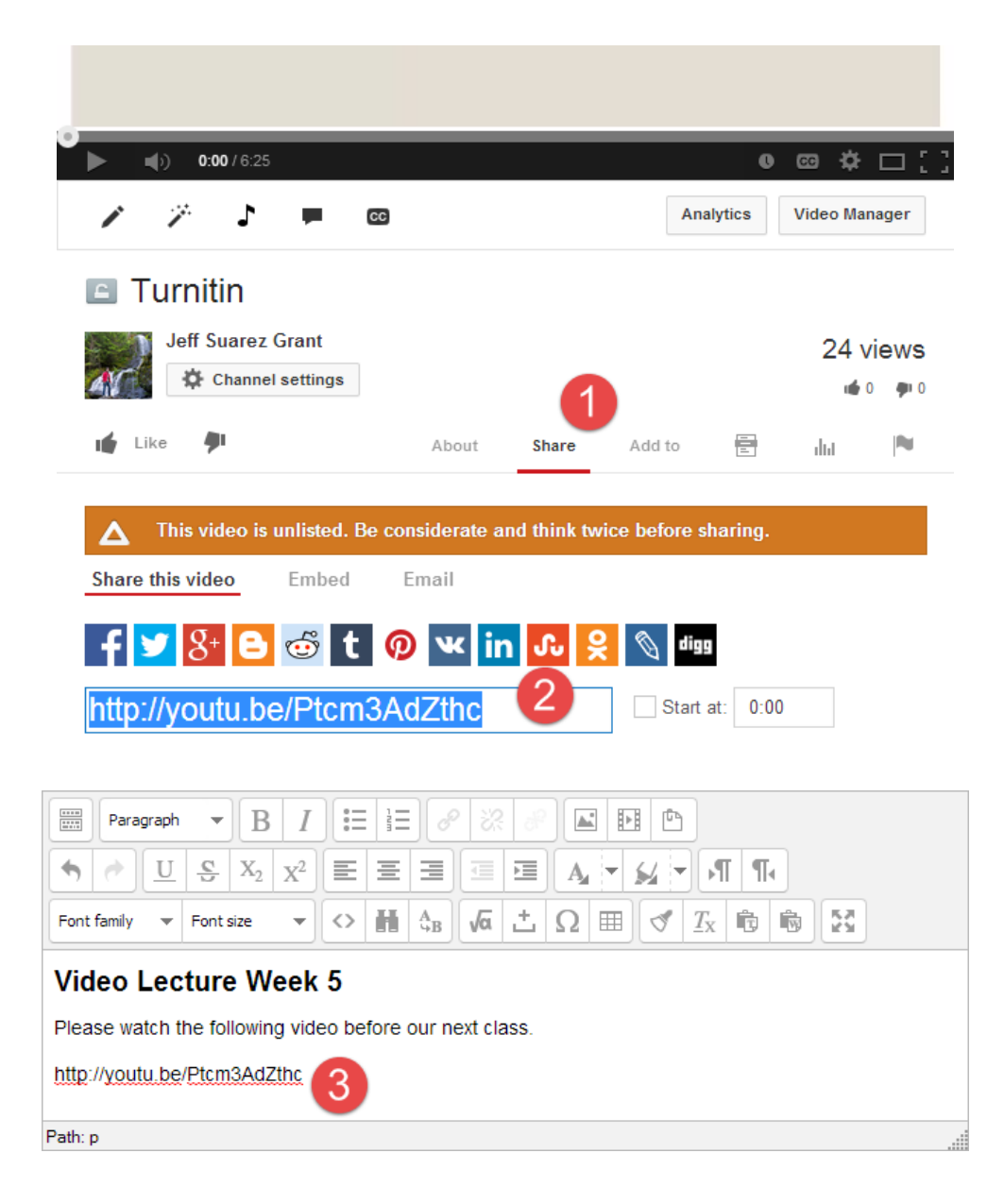

## Embedding

By embedding the video, students may watch the video directly within your course page without having to visit a Youtube video page. First find the video in Creator Studio.

- 1. Under the video, click Share.
- 2. Click Embed.
- 3. Uncheck Show Suggested Videos.
- 4. Copy the embed code.

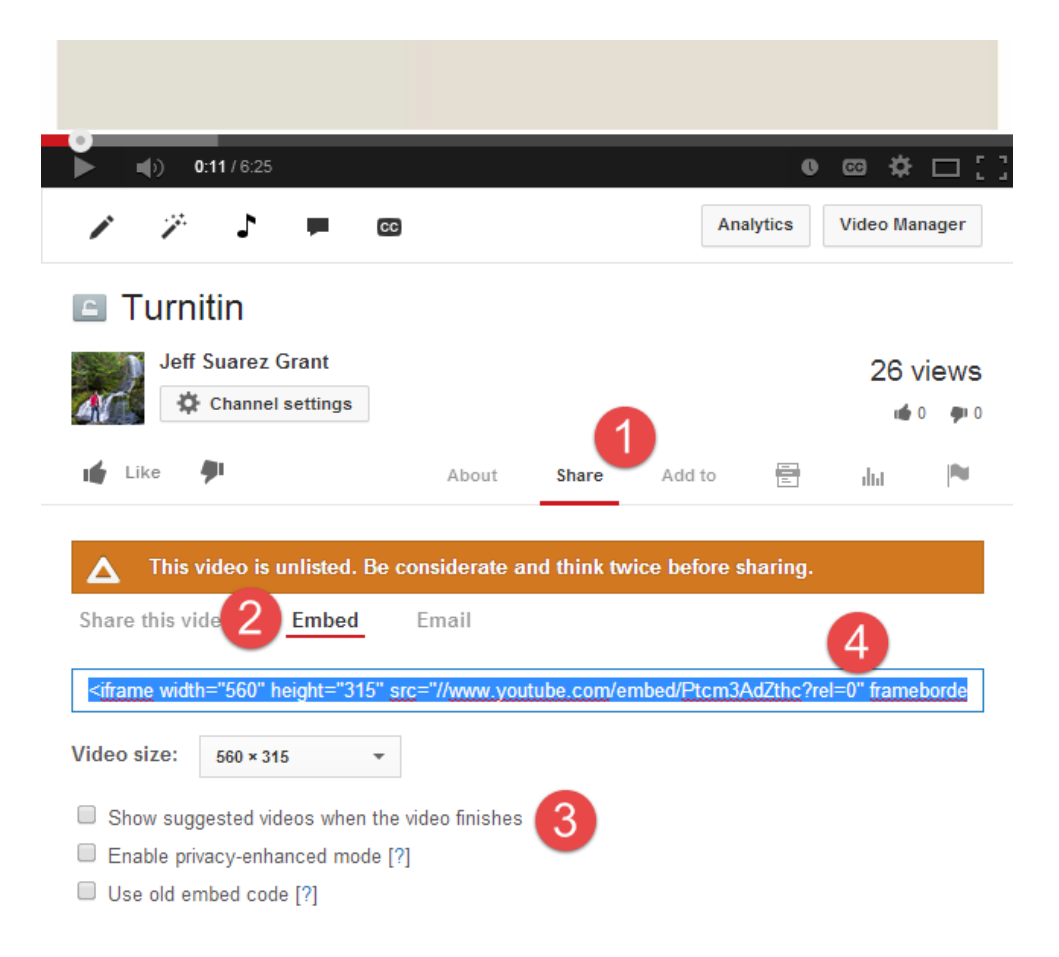

- 5. In Moodle, click on the Edit HTML Source button.
- 6. Paste the embed code.
- 7. Click **Update** to save changes.

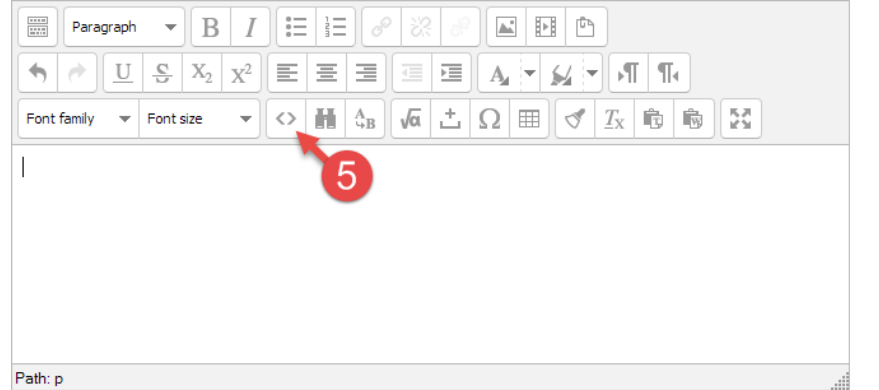

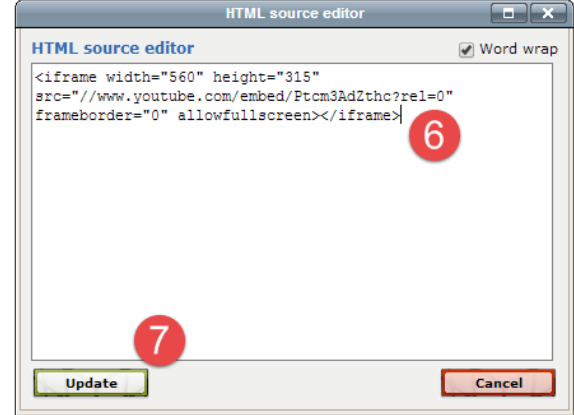

# **Video Library Management**

### **Editing Video Info and Description**

Use the Edit button near each video to adjust the video info and description.

| Videos 12                                                                                                    |                                                              | Search videos  | •                      | Q            |
|----------------------------------------------------------------------------------------------------|--------------------------------------------------------------|----------------|------------------------|--------------|
| Actions • Add to                                                                                                    | Tag 💌                                                        | View: Newest 🔻 |                        |              |
| Turner and the second and the second | rnitin HD CC<br>y 22, 2014 11:28 AM                          | •              | iii 30<br>i∰ 0<br>pm 0 | ĝ⊫ 0         |
| 0:34                                                                                                    | Info and Settings ()<br>Enhancements<br>Audio<br>Annotations |                | ılıl 8<br>⊯ 0<br>■ 0   | <b>∳</b> ⊫ 0 |
|                                                                                                    | Subtitles and CC<br>Download MP4<br>Delete                   |                | ılı  2<br>⊯ 0          | <b>∳</b> ⊫ 0 |

# Adjusting Video Privacy Level

In the Info and Settings area, you can also change the video privacy setting.

| mitin                                                                                                    |                                                                                                    |                                                             |                                                                                                    | Cancel Save change:                                                                                                    |
|----------------------------------------------------------------------------------------------------|----------------------------------------------------------------------------------------------------|-------------------------------------------------------------|----------------------------------------------------------------------------------------------------|----------------------------------------------------------------------------------------------------|
| Abrady dificult is inspect, for an bosones even areas compliants of the originate volts in a dataset corres. (2007) such that per 4 dir war be originate volts in a dataset corres. (2007) such that per 4 dir war be originate volts in a dataset corres. (2007) such that per 4 dir war be originate volts in a dataset corres. (2007) such that per 4 dir war be originate volts in a dataset corres. (2007) such that per 4 dir war be originate volts in a dataset corres. (2007) such that per 4 dir war be originate volts in a dataset corres. (2007) such that per 4 dir war be originate volts in a dataset corres. (2007) such that per 4 dir war be originate volts in a dataset corres. (2007) such that per 4 dir war be originate volts in a dataset corres and end with that has been been been been be originate with war be or be originate with war be originate with war be originate with w | A share with a same of the same of the same of th |                                                             | VIDEO INFORMATION<br>Channel:<br>Uploaded time:<br>Duration:<br>Raw file:<br>Views:<br>Likes:<br>Dialikes:<br>Comments:<br>Video URL: | Jeff Suarez Grant<br>July 22, 2014 11:28 AM<br>6:26<br>Untitied.mp4<br>III 32<br>III 32<br>IIII 32<br>III 32<br>IIII 32<br>III 32<br>III<br>32<br>III 32<br>III 32<br>III 32<br>III 32<br>III 32<br>III 32<br>IIII |
| sic infoAdvanced settings                                                                                                    |                                                                                                    | Maximum file size is 2MB.<br>Unlisted<br>Public<br>Unlisted | -<br>-                                                                                                    |                                                                                                    |

**NOTE**: After making any changes to the video, be sure to click Save Changes at the bottom right.

### **Creating Playlists**

In the Info and Settings Area, you can add your video to a playlist. Select an existing playlist or create a new one.

- 1. Click on the Add to Playlist menu.
- 2. Type a name for the new playlist or select from existing playlists.
- 3. Set the playlist privacy level.
- 4. Click Create.

| Turnitin                                       | ±. | Unlisted               | ·                       |
|------------------------------------------------|----|------------------------|-------------------------|
| Description                                    |    | + Add to playlist      | 1                       |
|                                                |    | AT                     |                         |
|                                                | 1. | Educational Technology | A                       |
| aas (e.a. albert einstein flying nig mashun)   |    | UDL                    |                         |
| ags (e.g., albert enisteni, nying pig, masnup) |    | Facebook               | <b>₽</b>                |
|                                                |    | Favorites              |                         |
| Iggested tags: + Lurnitin                      |    | Bookbinding            |                         |
|                                                |    | Class Playlist         | ed. Cancel Save changes |
|                                                |    |                        | Create                  |

## Sharing Playlists

Once created, a playlist can be shared by providing a link or embedding the playlist. First, go to Creator Studio.

- 1. Click on Video Manager.
- 2. Click on Playlists.
- 3. Find the playlist you wish to share and click on its name.
- 4. Click on the Share button (click embed for the embed code).
- 5. Copy and paste the playlist link into your course page.

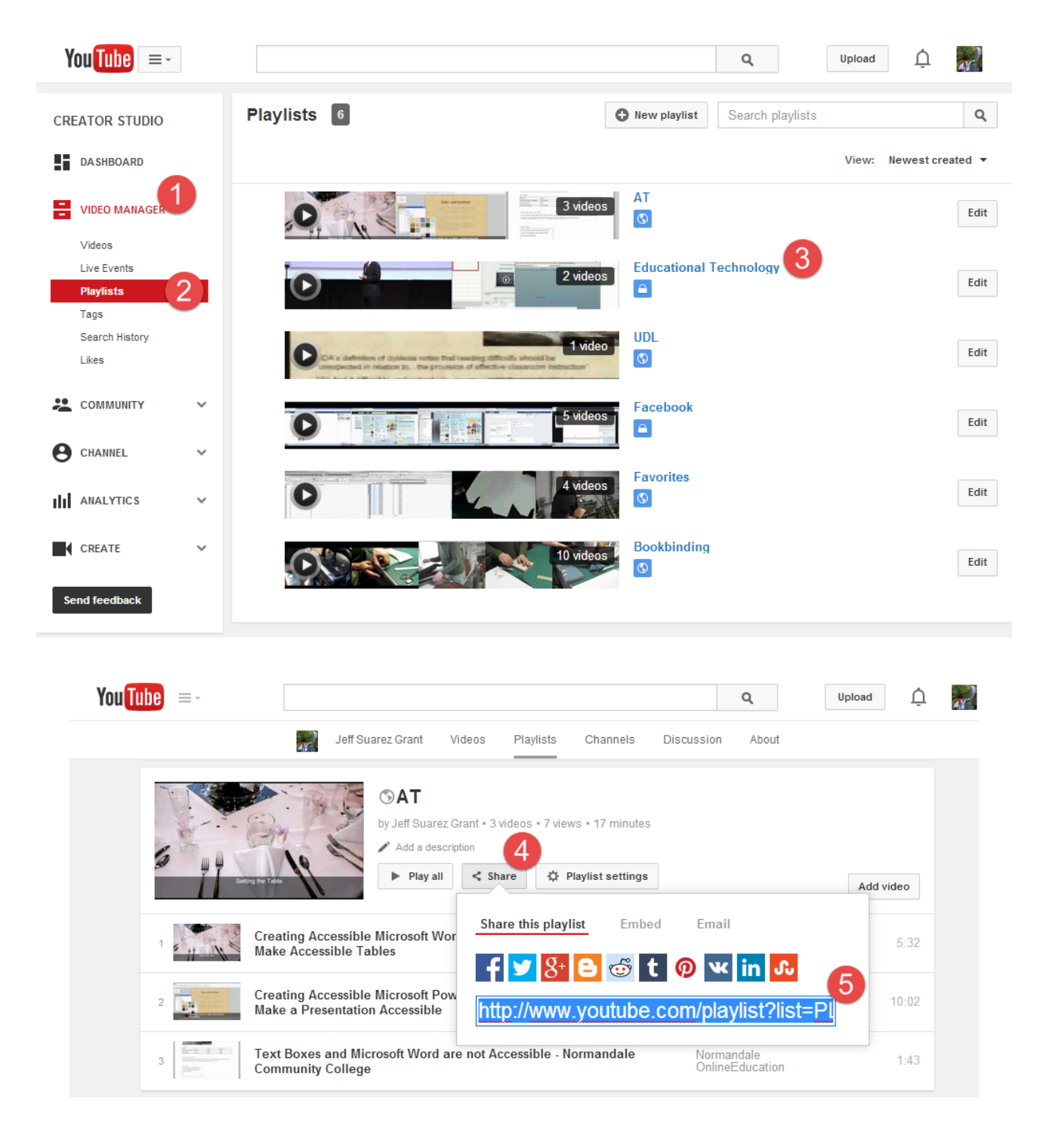

# **Ensuring Video Accessibility**

### Using a Script to Add Closed Captions

To easily add accurate closed captions to your video, use a script when recording your video. Later when uploading your video, upload your script to help Youtube create more accurate closed captions.

Reading from a script helps in other ways. By working from a script, you'll be able to better plan out the length of your video, and stay on topic when recording. Be sure to save your script as a simple text file. In Word, use File > Save As, selecting .txt as the file type.

1. Click on the **CC** button under the video.

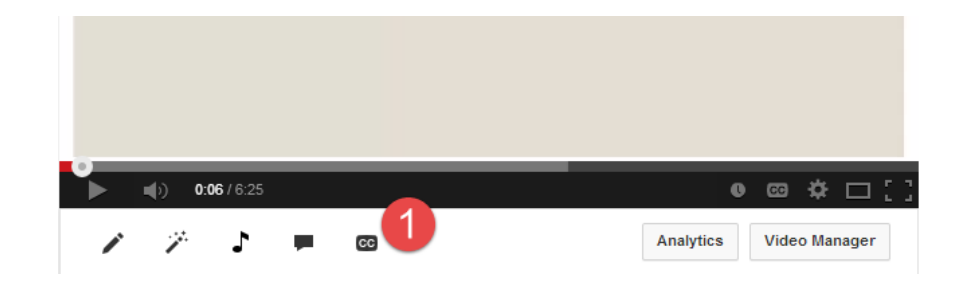

2. Click Add new subtitles or CC, selecting English.

#### Manage subtitles and closed captions

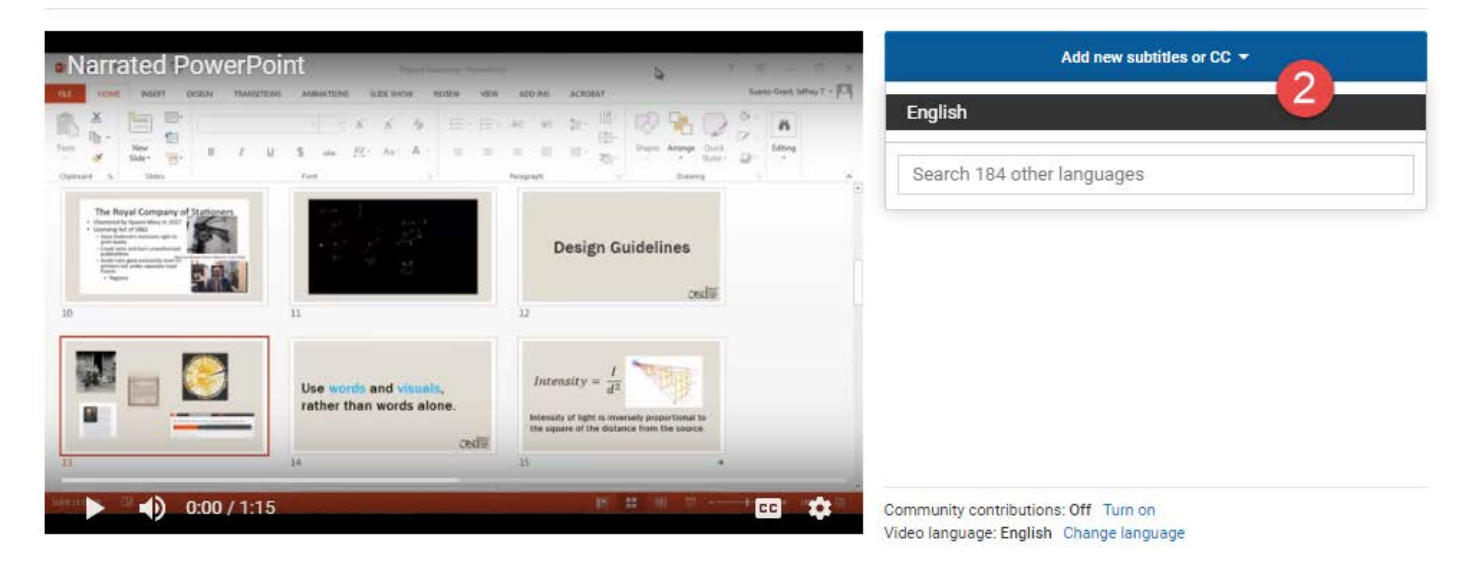

3. Click Upload a file.

#### SELECT METHOD

Choose how you want to add subtitles or closed captions to this video:

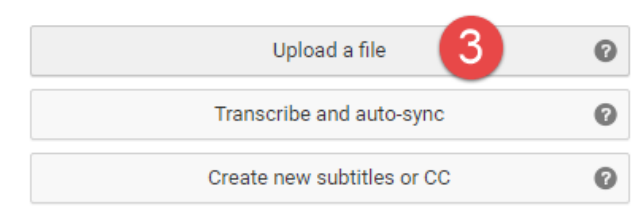

4. Ensure **Transcript** is selected, clicking on **Choose File**.

| Upload a file                        |                          |
|--------------------------------------|--------------------------|
| Upload a text transcript or timed su | btitles file. Learn more |
| File type                            |                          |
| Transcript     Subtitles file        |                          |
| Choose File No file chosen           |                          |
| •                                    | Cancel Upload            |

- 5. Locate your script text file, then click Upload.
- 6. Click Set timings.

#### Transcribe and auto-sync

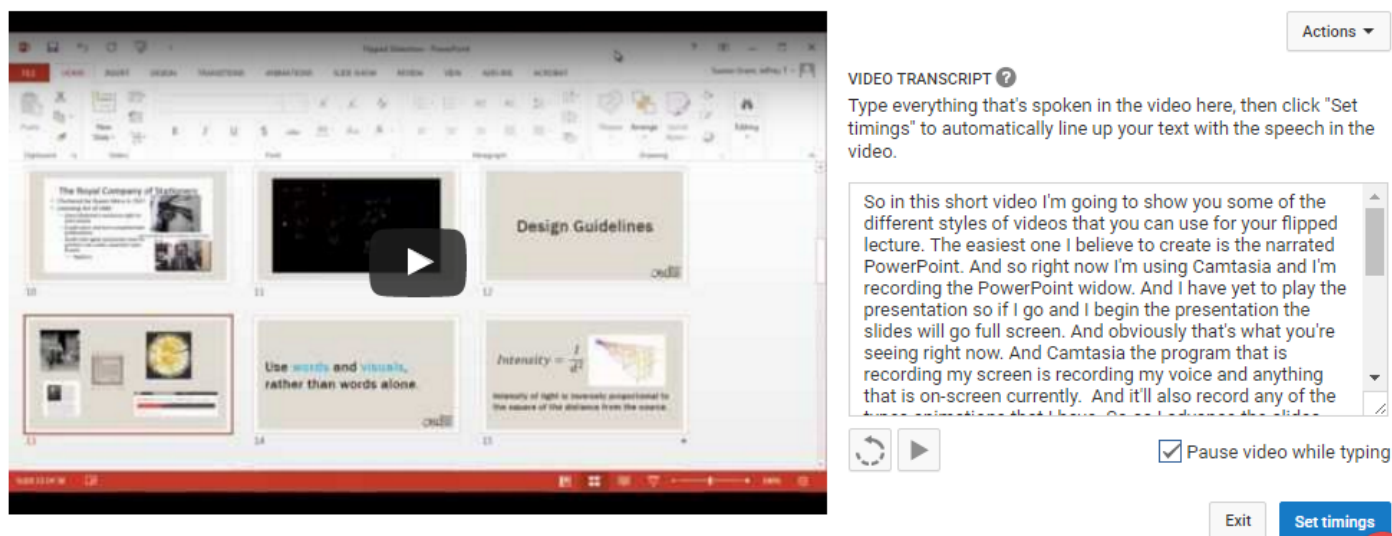

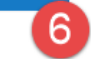

7. Click the play button to watch and check the caption timing.

| Transcr          | ibe and set timings: English                                                                   |                                                                                                    |            |
|------------------|------------------------------------------------------------------------------------------------|----------------------------------------------------------------------------------------------------|------------|
| Actions          | title here then press Enter                                                                    | Keyboard shortcu                                                                                                    | ıts        |
|                  | +                                                                                              | NAITFATED POWERPOINT     Propertications Propertications     Propertications     Propertication     Propertications     Propertications     Propertications     P     | least,     |
| 0:02.0<br>0:05.5 | So in this short video I'm going to show<br>you<br>some of the different styles of videos that | Image: State State                  | n<br>Eting |
| 0:05.5<br>0:08.3 | you can use for your flipped lecture.                                                          | 10 11 12 12 Design Guidelines                                                                                                    |            |
| 0:08.3<br>0:12.3 | The easiest one I believe to create is the narrated PowerPoint.                                | Use words and visuals,<br>rather than words alone. Intensity = $\frac{l}{d^2}$                                                                                                    |            |
| 0:12.3<br>0:17.0 | And so right now I'm using Camtasia and<br>I'm<br>recording the PowerPoint widow.              | Cedie Cedie | 1          |

| 0:17.0<br>0:23.8        | And I have yet to play<br>if I go and I begin the | the presentation so<br>presentation the | 00 0:01 0:02      | 0:03 0:04 0:05                                                                                                    | 0:06 0:07 0:08                           | 0:09 0:10 0:11                                                 |
|-------------------------|---------------------------------------------------|-----------------------------------------|-------------------|----------------------------------------------------------------------------------------------------|------------------------------------------|----------------------------------------------------------------|
| 0.22.0                  | slides                                            | Adjust timinas                          | So<br>go<br>so    | o in this short video I'm<br>ping to show you<br>pme of the different styles of                                                                                                    | you can use for your<br>flipped lecture. | The easiest one I believe to<br>is the<br>narrated PowerPoint. |
| 0:24.8                  | will go full screen.                              | Aujust tinnings                         |                   | e en el composition de la composition de la comp |                                          | Managana andre an andre andre andre andre andre and            |
| ooking fo<br>nd set tin | r a faster way to enter su<br>nings option.       | ubtitles? Try the Transcribe            | Pause video while | e typing                                                                                                    |                                          | م ——C                                                          |

8. Click **Publish** after making any final adjustments.

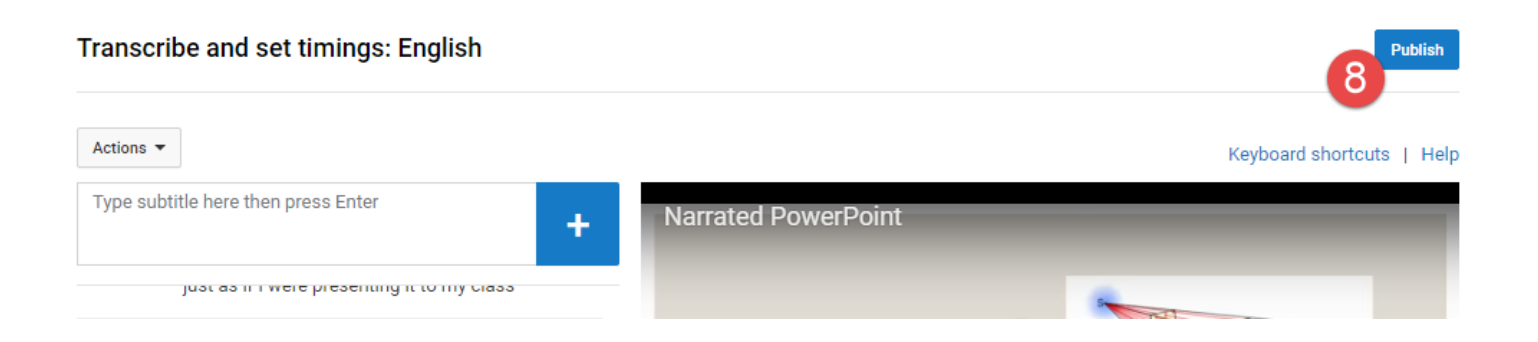

Publish

| Help

## **Auto Generated Closed Captions**

Youtube will attempt to automatically caption your video if you do not add your own captions. These captions take about a day to appear on your uploaded video. You can edit these auto captions to improve their accuracy. Left alone, auto captioned videos are not compliant with accessibility standards.

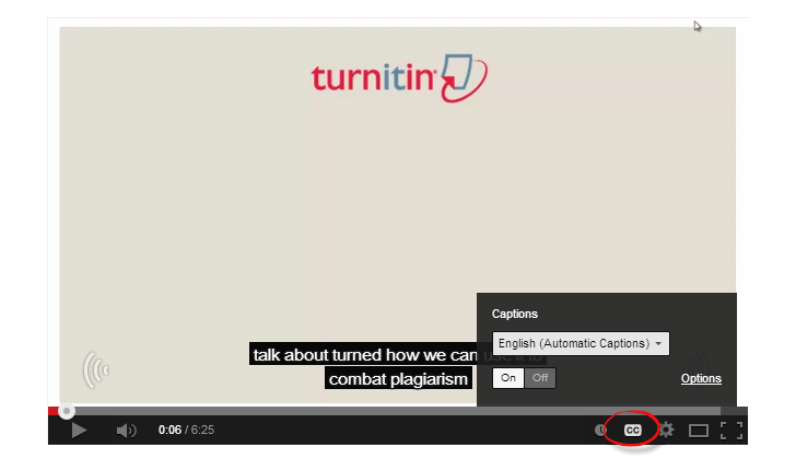

## **Editing Auto Generated Captions**

To edit the video captions Youtube creates automatically, find your video while logged in under the account used to upload it.

9. Click on the **CC** button under the video.

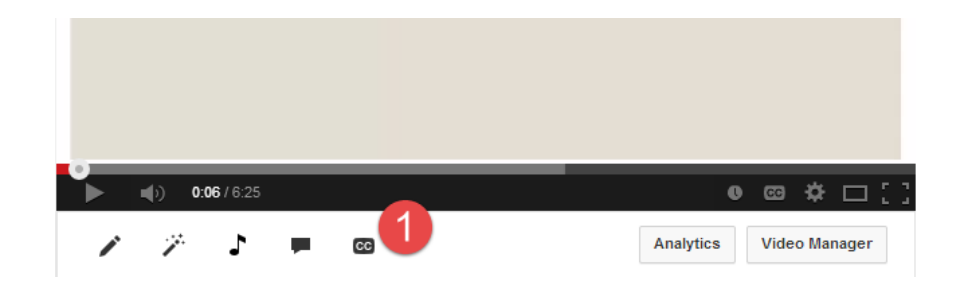

## 2. Click on English (Automatic).

3. Click the **Edit** button.

| incin      |                                                                                                    |                                                                                                    |     |                     |         |
|------------|----------------------------------------------------------------------------------------------------|----------------------------------------------------------------------------------------------------|-----|---------------------|---------|
|            |                                                                                                    |                                                                                                    | < 0 | Add subtitles       | or CC 🔻 |
| Al         | mody difficult to interport, fair use becomes a<br>of works in a distance course. Cows (2009) r                                                                                                    | even more complicated when using notes that part of fair use involves limiting                                                                                                    | 5   |                     |         |
| the use of | copyrighted works to the classroom, where it                                                                                                    | the works might be viewed in a more                                                                                                    |     | English (Automatic) |         |
| private se | ting. But when the classroom becomes a virtu                                                                                                    | and space, without the limits of time or                                                                                                    |     |                     |         |
| that "mak  | that sense the set                                                                                                    | remains the last continue pandy                                                                                                    |     |                     |         |
| download   | Concerned Concerning Larger Pupting<br>and the Maniner Concerned water as the<br>concerned to the Concerned and Concerned a second second s | a served a loss preved adjust preze<br>raise versión ordreg. The parent num<br>en ent                                                                                                    |     |                     |         |
|            | or to TEACH Act                                                                                                    | B                                                                                                    |     |                     |         |
| Issues Pr  |                                                                                                    | conditions of fair une when in a destance                                                                                                    |     |                     |         |
| Issues Pr  | e TEACH Act was designed to relax certain c                                                                                                    |                                                                                                    |     |                     |         |
| download   | alle andre de servent au serve a servent aussi alle andre de servent au servent au servent au servent aussi alle andre de servent au servent au     | a per sender the parent adaption of the parent adaption of the paren |     |                     |         |

#### Turnitin

| Turnitin                              |                             | <b>b</b> 7 < 0                                              | ← Eng            | lish                                                           | Actions • |
|---------------------------------------|-----------------------------|-------------------------------------------------------------|------------------|----------------------------------------------------------------|-----------|
| tu                                    | rnitin 🕖                    |                                                             | Subtitles pu     | ublished. Click edit to make revisions.                        | Edit      |
|                                       |                             |                                                             | 0:01.9<br>0:03.1 | 20 just a few minutes                                          |           |
|                                       |                             |                                                             | 0:03.1<br>0:06.4 | talk about turned how we can use it to combat plagiarism       | )         |
|                                       |                             |                                                             | 0:06.4<br>0:10.2 | but also how we can use it as a deterrent and how it fits into |           |
| ● ● ● ● ● ● ● ● ● ● ● ● ● ● ● ● ● ● ● |                             | • ∞ ‡[]                                                     | 0:10.2<br>0:13.8 | much larger strategy ensuring acader integrity                 | nic       |
|                                       | 20 just a<br>few<br>minutes | talk about turned how<br>can use it to combat<br>plagiarism | 0:13.8<br>0:17.6 | course user gender we talkin                                   |           |
| -                                     |                             |                                                             | 0:17.6<br>0:20.8 | a little bit about how the system actually works               |           |
|                                       |                             | ۹ —————————————————                                         |                  |                                                                |           |
|                                       |                             |                                                             |                  | Edit                                                           | Published |

- 4. Begin playing the video reading the existing captions.
- 5. Click in the caption box on the left when a caption needs editing.
- 6. Adjust caption timing by positioning the mouse near the end of a caption and use the arrow tool to resize the caption length.

| Turnitin L P < 0                                                                                                    |                                        |                                    |                | ← English (i) Actions ▼<br>Type subtitle here then press enter |                                                                           |                                                                |                      |  |
|----------------------------------------------------------------------------------------------------|----------------------------------------|------------------------------------|----------------|----------------------------------------------------------------|---------------------------------------------------------------------------|----------------------------------------------------------------|----------------------|--|
|                                                                                                    |                                        |                                    |                | 0:01.9<br>0:03.1                                               | So we'll take just a few minute                                           | s to                                                           | 5                    |  |
|                                                                                                    |                                        |                                    |                | 0:03.1<br>0:06.4                                               | talk about turned how we can<br>combat plagiarism                         | how we can use it to<br>1                                      |                      |  |
| So we'll take just a few minutes to                                                                                                    |                                        |                                    |                | 0:06.4<br>0:10.2                                               | but also how we can use it as<br>deterrent and how it fits into           | but also how we can use it as a deterrent and how it fits into |                      |  |
| <ul> <li>(i) 0:01/6:25</li> <li>(4)</li> </ul>                                                                                                    | So we'll                               | talk about turned how we           | but also h     | 0:10.2<br>0:13.8                                               | much larger strategy ensuring academic integrity                          |                                                                |                      |  |
|                                                                                                    | take<br>just a<br>few                  | can use it to combat<br>plagiarism | deterrent      | 0:13.8<br>0:17.6                                               | course user gender we talkin                                              |                                                                |                      |  |
| Looking for the "Transcribe and sync" editor? Transcribe a                                                                                                    | and set timing                         | 25                                 | <del>7</del> 0 | ← Eng                                                          | lish                                                                      | Saved                                                          | Publish<br>Actions 🔻 |  |
| Certain limited uses of copyrighted works are permitted. Section 107 of Title 17 U.S.C.<br>states, "the fair use of a copyrighted workfor purposes such as criticism, comment, news<br>reporting, teaching, scholarship, or research, is not an infringement," Although teaching qualifies                                                                                                    |                                        |                                    |                | Type subtitle here then press enter                            |                                                                           |                                                                | +                    |  |
| as a fair use context, it is not without several stipulations. The work must only be used within a<br>non-profit educational setting, with non-fiction works more likely qualifying for fair use, as the<br>more creative the work, the more original it may be (Simonson, et al., 2012). The "amount and<br>substantiality of the portion in relation to the whole," is also significant, along with the "effect of<br>use on the market value of the work." Most critically, users must understand that the fair use<br>criteria are not a rigid set of rules, and should be looked upon as a set of guidelines. Whether a |                                        |                                    |                | 3:10.5<br>3:11.6                                               | have been used previously                                                 |                                                                |                      |  |
|                                                                                                    |                                        |                                    |                | 3:11.6<br>3:15.4                                               | elsewhere in other papers and articles<br>are found online                |                                                                |                      |  |
| we is fair use conclude decided by the court and it dee pathing to the anished bolder from pursuing experience the probability really important piece information but                                                                                                    |                                        |                                    |                | 3:15.4<br>3:17.5                                               | because they're probably really<br>important piece information but        |                                                                |                      |  |
| <ul> <li>(i) 3:16/6:25</li> </ul>                                                                                                    | ico thou'ro                            | 0 CO                               | 🌣 [ ]          | 3:18.6<br>3:21.7                                               | because I have quoted in pS I have excitation                             | ven't                                                          |                      |  |
| been articles are found online previousl                                                                                                    | bly really<br>tant piece<br>nation but | pS I haven't excit                 | ation          | 3:21.7<br>3:28.7                                               | they're not plagiarize I properly sa<br>can actually go with intelligence | ay I<br>system                                                 |                      |  |

۹.....

Turnitin

Looking for the "Transcribe and sync" editor? Transcribe and set timings

**NOTE**: After editing, **Publish** the captions using the Publish button at the bottom right corner.

Pause video while typing

Saved

Publish

# **Copyright Issues**

## **Use and Permission**

Before uploading video to Youtube, be sure you have the right to use the video in this way. For instance, a video made available to you from a textbook publisher may have a very specific license for use. The license may permit you to show the video in class, but not to upload and later rebroadcast it to students via Youtube. Always check with the publisher first or the rights holder/creator of the video.

Generally, if you created the video, you control the copyrights associated with it, including the right to upload and rebroadcast it via Youtube. Exercise caution with any copyrighted material that may appear in a view you have created.

### **DMCA Takedown Notice**

As part of the Digital Millenium Copyright Act (DMCA), copyright holders may issue a DMCA takedown notice to Youtube. This serves to notify Youtube that a video it hosts infringes upon the holder's copyrights. If for some reason your video disappears from Youtube, it may very well have been removed after Youtube received such notice. Do not repost the video, as this violates the Youtube terms of service. For more information, visit the <u>Youtube Copyright Center</u> (http://www.youtube.com/yt/copyright/).